# EnglishCentral シリアル No(アクセスコード)購入とログインについて

英語学習サイト EnglishCentral を利用するには、シリアル No(アクセスコード)の購入と入力が必要です。

### ☆お手続きの前に、必ずご確認ください☆

<u>古いアカウントや明星大学 Gmail 以外のアカウントで EnglishCentral にログイン</u> したまま手続きをしますと、本年度のクラスに移行できない場合があります。

Oこれまでに EnglishCentral の学習サイトを利用したことのある方(2024 年度以前の履修者) O新入生で既に EnglishCentral の公式サイトで無料会員登録をされている方、アプリをダウンロードされている方 上記の方は、アプリやブラウザから EnglishCentral を開いて、両方とも必ずログアウトを行ってください。

# EnglishCentral ご利用の手順

① 紀伊國屋書店教科書販売ストア MyKiTS でシリアル No(アクセスコード)を購入

② EnglishCentral 明星大学専用ページからログイン&シリアル No(アクセスコード)入力

③ EnglishCentral のアプリをダウンロード

④ EnglishCentralアプリから自分のクラス名とプランを確認

# ① MyKiTS でシリアル No(アクセスコード)を購入

紀伊國屋書店教科書ストア MyKiTS

(<u>https://mykits.kinokuniya.co.jp/Login/fce55cf7-17b0-4f4e-8d78-65068cfad7c4</u>)で、 『アカデミックプレミアム12カ月アクセスコード 2025』を購入してください。

#### ■MyKiTS でのご注文受付期間

□コンビニ支払い: 4月14日(月) 0:00~6月27日(金)

□ クレジット支払い: 4月14日(月) 0:00~6月30日(月)

※上記期間中に注文受付停止日があります。詳細は MykiTS お知らせ欄でご案内します。

#### ! 紙の書籍とは会計が別になります

MyKiTSでは紙の書籍とシリアルNo(アクセスコード)を同じ買い物かごに入れること はできますが、「商品注文へ」ボタンを押しても注文になりません(『アカデミックプレミ アム 12 カ月アクセスコード』だけ買い物かごに残ります)。

必ず「電子書籍 注文へ」ボタンを押して注文を確定させてください。

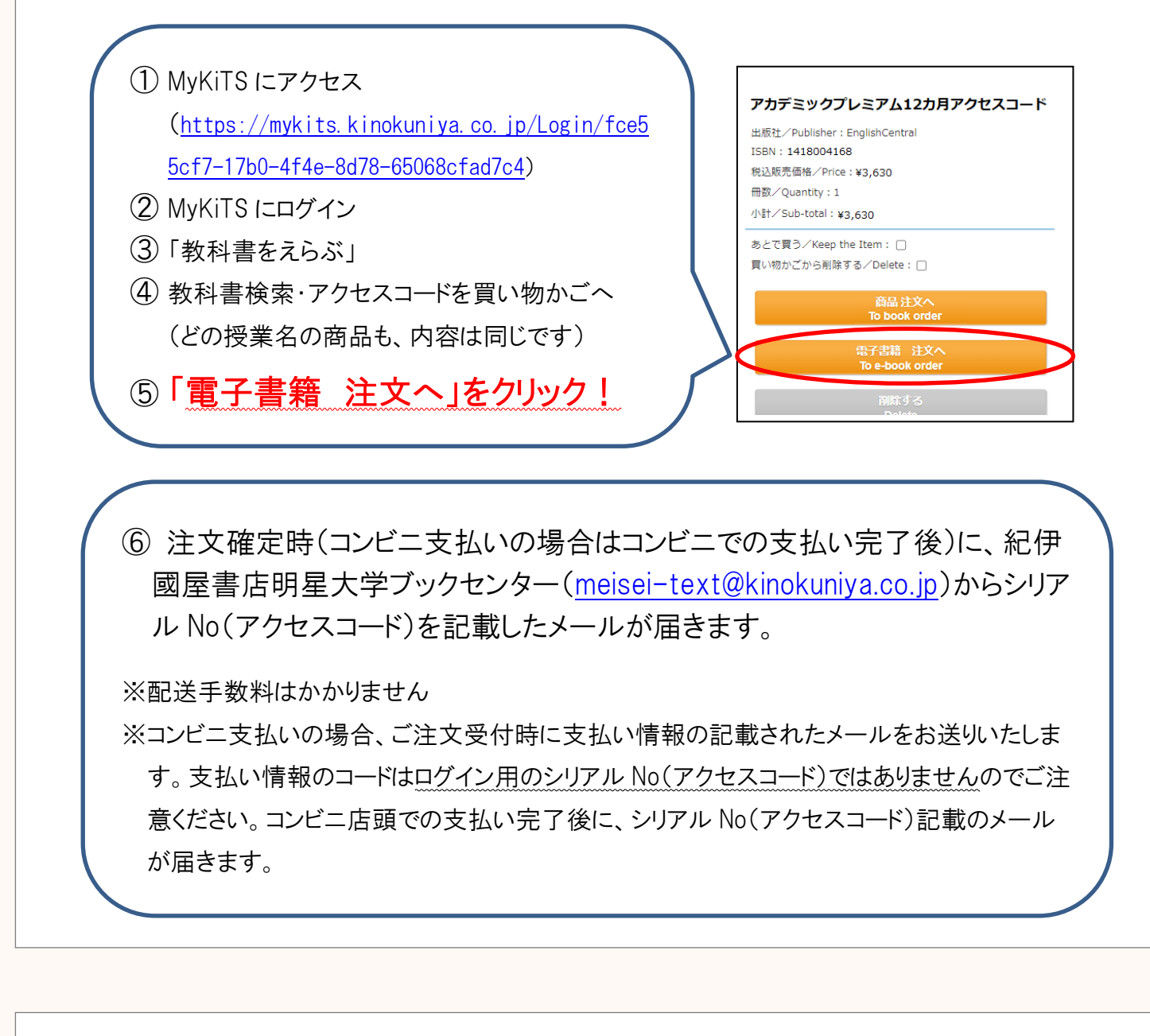

#### ② 明星大学専用ページよりログイン&シリアル No(アクセスコード)入力

!

#### 必ず専用ページから手続きを行ってください

EnglishCentral 公式サイトやアプリ上からは、正しく登録が行われません。 必ずメールに記載されているリンクもしくは下記URLより登録を行ってください。

① 明星大学専用 URL (<u>http://ecj.me/meisei</u>)にアクセス

ページ内のログイン用 URL をクリック

http://ecj.me/meisei

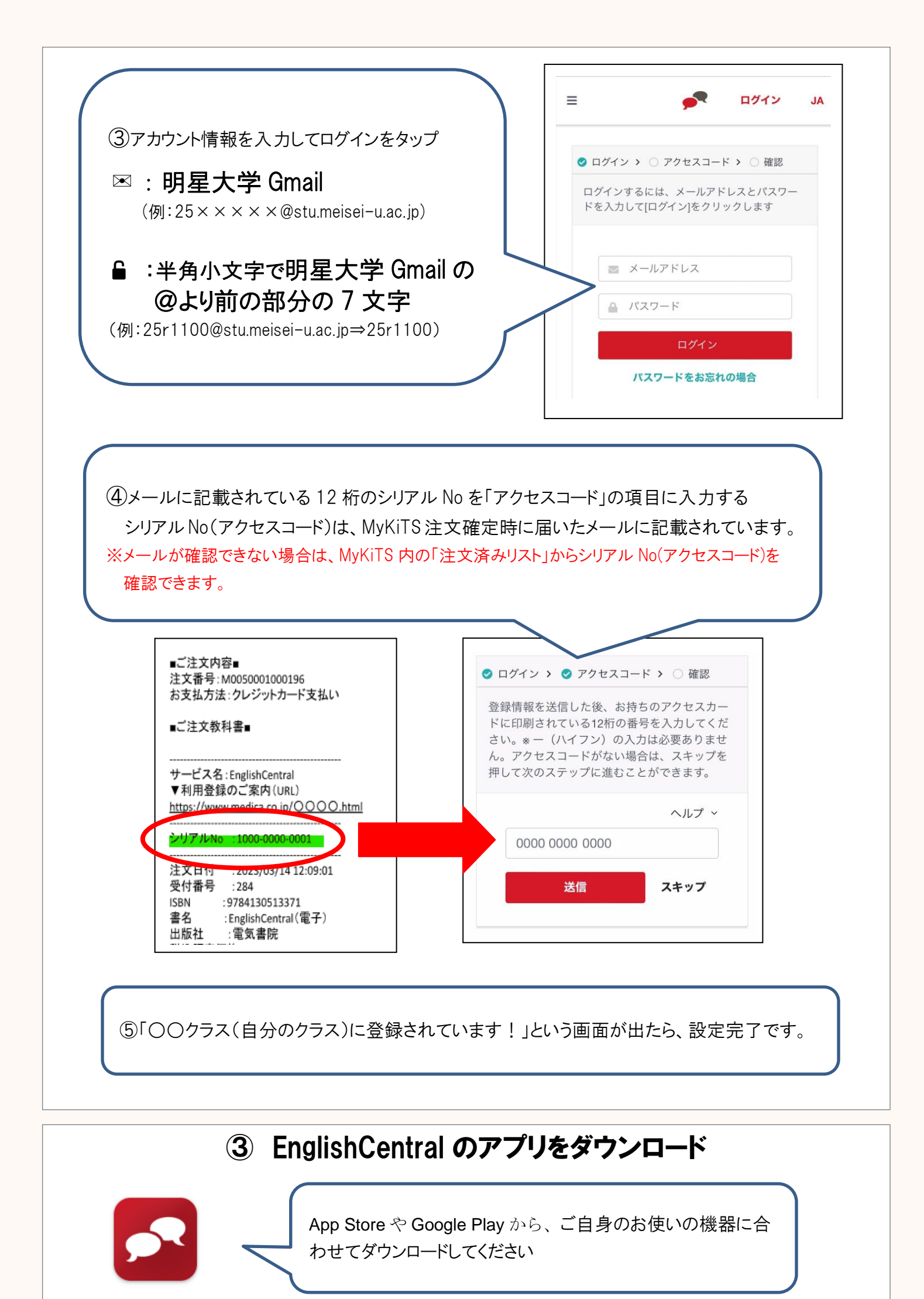

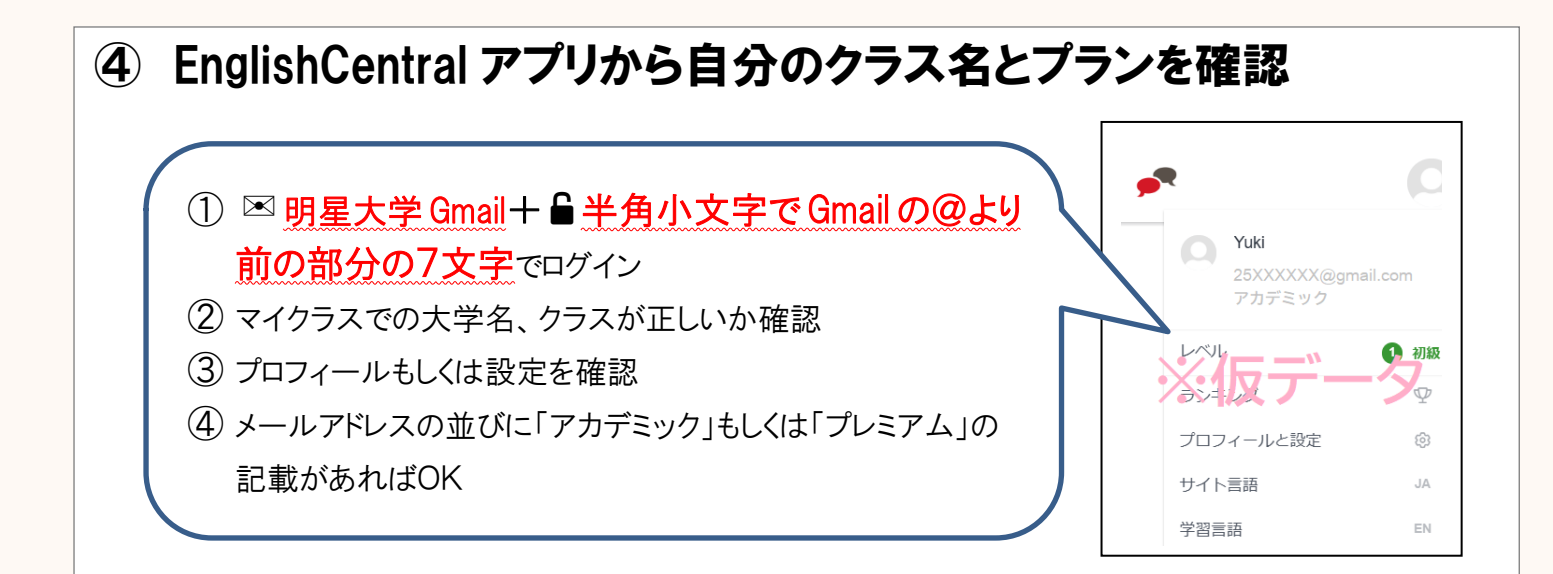

#### EnglishCentral の学 習サイトのブラウザ 画面右上の人型のアイコン、もしくは右下の三本線→設定を押すと、ログアウトを Q1やアプリからのログ 選択できます。 アウト方法がわかり ません。 シリアル No(アクセ スコード)を明星大学 Gmail 以外のアカウ いいえ、購入の必要はありません。EnglishCentral の問い合わせフォーム ント(メールアドレス) (http://ecj.me/contact)の内容欄に①大学名とクラス名、②シリアル No(アクセ $Q_2$ に入力してしまいま スコード)、③メールアドレス(明星大学 Gmail)を明記の上、EnglishCentral サポ した。もう一度購入 ートチームまでお問い合わせください。 しないといけないで しょうか。 正しい情報を入れて メールアドレス(明星大学 Gmail)、パスワード、シリアル No(アクセスコード)が正し いるのにログインで Q3いか再度ご確認ください。 きません。どうしたら メールアドレスは直接入力せずにコピーして貼り付ける方法をお試しください。 良いですか? EnglishCentral の学 習サイトやアプリにロ パスワードはシリアル No(アクセスコード)を入力したときと同じで、半角小文字で 04 グインするときのパス 明星大学 Gmail の@より前の部分の7文字です。 ワードがわかりませ 例:25r1100@stu.meisei-u.ac.jp⇒25r1100 h.

## よくある質問

| ●マイクラスのペー |
|-----------|
| ジが見えずコース  |
| 学習ができませ   |
| h         |

●マイクラスに自分 の大学名やクラス が表示されませ ん。

●シリアル No(アク セスコード)を入力 したのに学習に制 限がかかります。

Q5

 $\mathbf{06}$ 

せください

●設定ページのメー ルアドレスに「無 料」「ペーシック」と 表示されていま す。

●入力したシリアル No(アクセスコー ド)が入力済と表 示されて先に進め ません。 バス「履修上の注意事項」参照)。 上記の期間以降は、いずれの場合も、ブラウザ、アプリから EnglishCentral の画 面を開いて、両方とも必ずログアウトしてから再度ログインをお試しください。 それでも解消されない場合は問い合わせフォーム(<u>http://ecj.me/contact</u>)の内 容欄に①大学名とクラス名、②シリアル No(アクセスコード)、③メールアドレス (明星大学 Gmail)を明記の上、EnglishCentral サポートチームまでお問い合わ

「クラス」および「コース」が表示されるのは第2週目の学習開始日である4月 19日以降となります。なお、「履修登録修正期間」に登録をした場合は、クラス やコースが表示されるのはゴールデンウィーク明け(5月10日)になります(シラ

> 登録したメールアドレス (画面右上の人型アイコン、もしくは 右下の三本線を押すと確認できます) メールアドレス xxxxxxxxxx@gmail.co.jp 登録したユーザー名 or 氏名 ユーザー名 明星太郎 雷話番号 タイトル カテゴリー欄で選択したものと同じでも可 アクセスコード・アクセスカード関連 カテゴリー 枠内をタップすると選択肢が出ます アクセスカード・アクセスコード関連 お困りの要件と、①~③を記入 内容

アクセスコードを明星大学Gmail以外のアカウントに入力してしまいました。 ●明星大学・150600 英語1B ●1000-0000 ●25r1100@stu.meisei-u.ac.jp

EnglishCentral の学 習方法がわかりませ ん。

利用方法の動画(<u>http://ecj.me/howto-general</u>)や PDF のマニュアル(<u>http://ecj.me/ap</u>)をご覧ください。

MyKiTS でのご購入方法についてのお問い合わせは紀伊國屋書店へ、 EnglishCentral ユーザ登録や内容についてのお問い合わせは EnglishCentral へお願いいたします。

 ■紀伊國屋書店 明星大学ブックセンター MyKiTS ヘルプデスク 電子メール:<u>meisei-text@kinokuniya.co.jp</u>
氏名・学籍番号を明記の上、お問い合わせください。 EnglishCentral

お問い合わせフォーム

URL:<u>http://ecj.me/contact</u>

大学名・クラス名・シリアル No(アクセスコード)・メー ルアドレス(明星大学 Gmail)を明記してください。